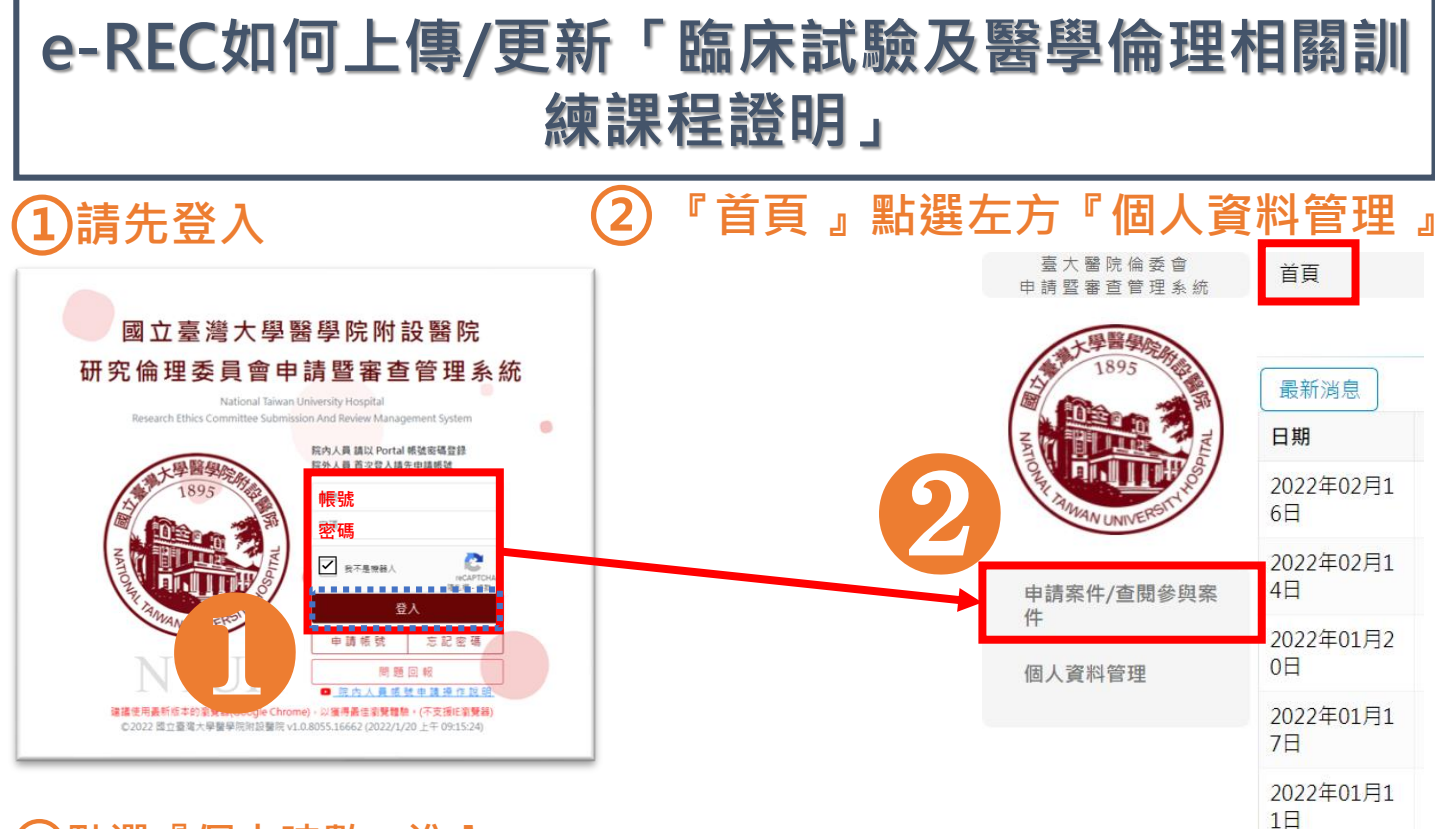

目前登入:陳C

## 點選『個人時數』進入

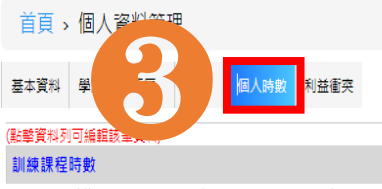

GCP相關訓練時數,近3年內,共13小時:近6年內,共31.50小時 醫學倫理相關訓練時數,近3年內,共8小時:近6年內,共17小時 利益衝突類相關訓練時數,近4年內,共1小時 研究倫理相關訓練時數,近3年內,共0小時 體細胞或基因類相關訓練時數,近6年內,共3小時 醫療器材相關訓練時數,近6年內,共1小時

## ④點選【從TMS抓取】,即可串聯【TMS】匯入「相關之訓練課程時數」。 ★串聯【TMS】僅適用使用院內 Portal 帳號密碼者。

| 從TMS抓取 |                                            |                                    |            |    |                                                  |                              |                  |               |                         |
|--------|--------------------------------------------|------------------------------------|------------|----|--------------------------------------------------|------------------------------|------------------|---------------|-------------------------|
| 檢核狀態   | 調理す                                        | 課程類別                               | 上課日期       | 時數 | 認證類型                                             | 利益衝突課程                       | 基因體細胞課程          | 醫療器材課程        | 新増                      |
| 自動認證   | 新竹-臨床倫理委員<br>會介紹及案例分享-<br>109學年輪代訓學員<br>課程 | 院層級基本必修課<br>程:6. 病人安全類:6.4<br>醫學倫理 | 2020/10/27 | 1  | <mark>※</mark><br><sup>醫學倫理</sup> <mark>核</mark> | 成功匯入後會<br>狀態」會顯 <sup>;</sup> | 曾出現【課程<br>示為【自動認 | 列表】匯入〕<br>3證】 | <mark>之課程「檢</mark><br>』 |
| 自動認證。  | 總院-紅色的小行李<br>箱                             | 院層級基本必修課<br>程:6. 病人安全類:6.4<br>聲聲倫理 | 2020/08/17 | 2  | 罄學倫理                                             | 否                            | 否                | 否             | Þ                       |

| 首頁ゝ個 | 人資料管理 |
|------|-------|
|------|-------|

個人時數 基本資料 學歷 經歷 著作 利益衝突 ★如遇申請案件時「基本資料」頁面呈現時數不 <sup>訓練課程時數</sup> <mark>※訓練時數將自動加總</mark> 足時,可再次點選【從TMS抓取】進行更新。 GCP相關訓練時數,近 3 年內,共 13 小時 : 近 6 年內,共 31.50 小時 醫學倫理相關訓練時數,近 3 年內,共 8 小時 : 近 6 年內,共 17 小時 利益衝突類相關訓練時數,近4年內,共1小時 訓練時數不足,請補時數 試驗/研究相關訓練證明: 📀 研究倫理相關訓練時數,近3年內,共0小時 ※主持人與協同主持人時數規範說明(點擊查看) 體細胞或基因類相關訓練時數,近6年內,共3小時 醫療器材相關訓練時數,近6年內,共1小時

## ⑤若擬自行上傳訓練時數,點選『個人時數』進入後,接著點選【新增】: ★適用各類型帳號。

| 苦古 、 個 1 ライ                                                                  |                                                                                                    |                                                |                        |                       |                          |                                          |                                     |                                     | 日前啓江、中                    |
|------------------------------------------------------------------------------|----------------------------------------------------------------------------------------------------|------------------------------------------------|------------------------|-----------------------|--------------------------|------------------------------------------|-------------------------------------|-------------------------------------|---------------------------|
| 自員>個人資料                                                                      |                                                                                                    |                                                |                        |                       |                          |                                          |                                     |                                     | 日則登人:米仁                   |
|                                                                              |                                                                                                    | 時數 利益衝突 修改密码                                   | Ē                      |                       |                          |                                          |                                     |                                     |                           |
| ⊯真和列司編編改単〕<br>川練課程時數                                                         | <b>-</b> //+/                                                                                             |                                                |                        |                       |                          |                                          |                                     |                                     |                           |
| CP相關訓練時數,近3年<br>學倫理相關訓練時數,近<br>益衝突類相關訓練時數,近<br>完倫理相關訓練時數,近<br>细胞或基因類相關訓練時數,近 | 內,共 0 小時:近 6 年內,;<br>3 年內,共 0 小時:近 6 年;<br>近 4 年內,共 0 小時<br>3 年內,共 0 小時<br>数,近 6 年內,共 0 小時<br>6 年內,共 0 小時 | 共0小時<br>为,共0小時                                 |                        |                       |                          |                                          |                                     |                                     | 5                         |
| 檢核狀態                                                                         | 課程名稱                                                                                                    | 課程類別                                           | 上課日期                   | 時數                    | 認證類型                     | 利益衝突課程                                   | 基因體細胞課程                             | 齾療器材課程                              | 新増                        |
| í無資料                                                                         |                                                                                                    |                                                | <mark>※</mark>         | (請點                   | 〔新增〕                     | 、 【新士                                    | 曾】、                                 | 【新增】                                | ,                         |
| ■匯入 XLSX 檔案(上<br>選擇檔案)未選擇任                                                   | <mark>載 XLSX 檍版格式檔</mark><br>ቿ何檔案                                                                         | 室):<br>上傳                                      | 1                      | 夏重要!                  | 所以說日                     | 三次。<br>三次。                               |                                     |                                     |                           |
| ⑥請填<br>诗數】                                                                   | 寫【課<br>並傳點                                                                                                | 程名稱】<br>選【選擇                                   | 、【上<br>異檔案】            | :課日期<br>上傳「           | ]】及【<br>「修課證             | 訓練<br>明」,                                |                                     |                                     |                           |
| 完成後                                                                          | 請點選                                                                                                    | 【儲存】                                           | 0                      |                       | Die Daly Brite           |                                          |                                     |                                     |                           |
|                                                                              | ĺ                                                                                                    | 新増                                             |                        | ×                     |                          |                                          |                                     |                                     |                           |
|                                                                              |                                                                                                    | 課程名稱 *                                         | <u>.</u>               | :                     |                          |                                          |                                     |                                     |                           |
|                                                                              |                                                                                                    | TMS課程頻別                                        |                        |                       |                          |                                          |                                     |                                     |                           |
|                                                                              |                                                                                                    | 闢課單位                                           |                        |                       |                          | ⑦「儲                                      | 存」成                                 | 功後會出                                | 出現「更                      |
|                                                                              |                                                                                                    | 上課日期 *                                         |                        |                       |                          | 新成功                                      | ・點落                                 | <b>崔【確</b> 定                        | 0                         |
|                                                                              |                                                                                                    | 訓練時數 *                                         |                        |                       |                          | 1917-90-75 .                             |                                     |                                     |                           |
|                                                                              |                                                                                                    | 認證類型                                           |                        |                       |                          | treg.ntuh.gov.                           | tw 顯示                               |                                     |                           |
|                                                                              |                                                                                                    | 利益衝突                                           |                        | - I                   |                          | 更新成功                                     |                                     |                                     |                           |
|                                                                              |                                                                                                    | 基因體細胞                                          |                        |                       |                          |                                          |                                     |                                     | 確定                        |
|                                                                              |                                                                                                    | 醫療器材                                           |                        |                       |                          |                                          |                                     |                                     |                           |
|                                                                              |                                                                                                    | 修課證明                                           | 選擇檔案 未選擇               | 王何檔案                  |                          |                                          |                                     |                                     |                           |
|                                                                              |                                                                                                    |                                                | 儲存                     |                       |                          |                                          |                                     |                                     |                           |
| 基本資料 學歷                                                                      | 經歷 著作 個                                                                                                   | 人時數 利益衝突 修改                                    | 名碼                     |                       |                          |                                          |                                     |                                     |                           |
| (點擊資料列可編輯語                                                                   | §筆資料)                                                                                                    |                                                |                        |                       |                          |                                          |                                     |                                     |                           |
| 訓練課程時數<br>GCD相關訓練時勤 · 35                                                     | 3年南,共口小咭,新6年4                                                                                             | a, #0 小咭                                       |                        |                       |                          |                                          |                                     |                                     |                           |
| 日日中国副派的外 50<br>醫學倫理相關訓練時數<br>利益衝突備理相關訓練時數<br>臆細胞或基因類相關訓<br>醫療器材相關訓練時數        | 3年737天(4),初12,904年7<br>,近3年内,共0小時<br>,近3年内,共0小時<br>,近3年内,共0小時<br>(統詩),近6年内,共0小時<br>,近6年內,共0小時             | <sup>年內,共0小時</sup> <mark>※【</mark><br>政中<br>併認 | 儲存】成〕<br>心認證後<br>證,並不f | 功後出現<br>す會帶入I<br>會即時認 | 手動新增之<br>時數中(*行<br>證,若有限 | <mark>と時數・檢</mark> 析<br>「政中心將於<br>「政需求・計 | <mark>亥狀態呈現</mark><br>計畫送審<br>青與行政中 | <mark>[「未認證</mark><br>進行行政署<br>心聯繫) | <mark>」,待行</mark><br>審查時一 |
| 檢核狀態                                                                         | 課程名稱                                                                                                    | 課程類別                                           | 上課日期                   | 時數                    | 認證類型                     | 利益衝突課程                                   | 基因體細胞課程                             | 醫療器材課程                              | 新増                        |
| 未認證                                                                          | 123                                                                                                    |                                                | 2022/02/21             | 1                     |                          | 否                                        | 否                                   | 否                                   | P 🗙 🗍                     |
| ■<br>■ 匯入 XLSX 檔案                                                            | ( <u>下載 XLSX 様版格式</u>                                                                                     | ·····································          |                        |                       |                          |                                          |                                     |                                     |                           |

| 選擇檔案 | 未選擇任何檔案 |
|------|---------|
|------|---------|

上傳